児童生徒の皆さんへ

## いばらきオンラインスタディplus

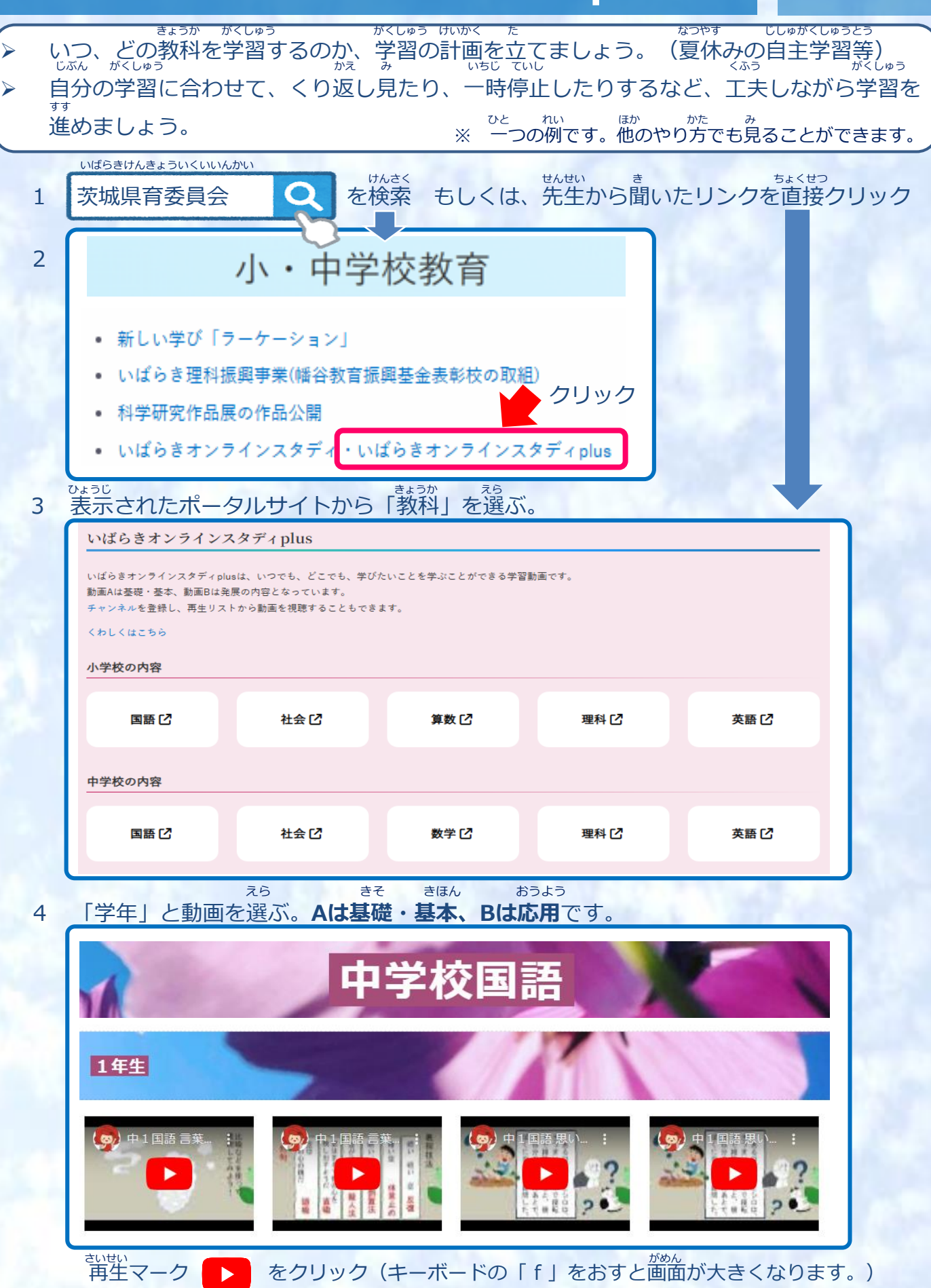